# Инструкция по построению СКУД со считывателями Gate-Reader-MF и картами MIFARE Plus в защищенном режиме.

#### Общие принципы

Возможность клонирования идентификаторов в СКУД может приводить к случаям несанкционированного доступа, саботажа системы, искажению сведений учета рабочего времени. Кроме того, такая возможность не соответствует требованиям ряда законодательных актов по построению СКУД и обеспечению безопасности целого ряда государственных объектов.

Данная инструкция описывает построение СКУД с защитой идентификаторов от клонирования с применением карт MIFARE Plus. Надежность защиты гарантируется использованием надежного алгоритма шифрования AES с ключом 128 бит. Для реализации защищенного режима необходимо следующее:

- настольный считыватель Gate-USB-MF;

- дверные считыватели Gate-Reader-MF с поддержкой режима безопасности SL-3;

- карты или брелки MIFARE Plus (размер ID, 4 или 7 байт, не имеет значения).

В защищенном режиме в составе СКУД могут использоваться только те карты, и только те считыватели, которые были запрограммированы для работы на данном объекте. Причем защищенные области данных карт не подвержены вскрытию и копированию, а также невозможно считывание ключа и иных служебных данных из рабочего считывателя. При успешном опознании (совпадении ключа защиты) поднесенной карты (идентификатора) считыватель выдает в контроллер СКУД wiegand-код заданной длины, содержащий идентификационный код соответствующего пользователя. Существует два основных варианта (два режима) работы системы:

a) в контроллер СКУД выдается уникальный идентификационный код пользователя, записанный в защищенный сектор карты при эмиссии;

б) в контроллер СКУД выдается UID данной карты.

Эти режимы имеют отличия и особенности, как при построении системы, так и при ее эксплуатации. Данная Инструкция отражает работу в первом режиме а) с выдачей уникального идентификационного кода пользователя из защищенного блока. Этот режим считается предпочтительным. Особенности настройки и построения системы во втором режиме б) описаны в дополнительной инструкции на сайте <u>skd-gate.ru</u>

Для хранения уникального ключа защиты и иных специальных параметров защищенной системы объекта, а также для эмиссии рабочих карт объекта (карт пользователей системы), используется специальная Мастер-карта объекта. Для программирования считывателей идентификаторов используется Мастер-карта объекта и специальные карты Инициализации двух типов:

- карта Инициализации для Нового считывателя — для активации и подготовки к записи технологических и объектовых параметров Нового считывателя. Под термином Новый понимается считыватель с заводскими настройками. После программирования Нового считывателя он становится Рабочим для данной системы. Под термином Рабочий понимается считыватель, запрограммированный для работы в СКУД данного объекта.

- карта Инициализации для Рабочего считывателя - для активации и подготовки к изменению технологических и объектовых параметров Рабочего считывателя данной системы.

Таким образом, минимальный комплект служебных карт системы содержит две карты Инициализации (для Новых и для Рабочих считывателей) и Мастер-карту объекта. При необходимости можно создать несколько подобных комплектов карт. Во избежание вскрытия и дискредитации защищенной системы доступа необходимо предпринимать особые организационно-технические меры по сохранению в тайне фактического значения ключа защиты, а также по защите от несанкционированного использования комплекта служебных карт объекта.

Процесс создания защищенной системы включает этапы:

## 1. Инициализация карт

Бесконтактные карты MIFARE Plus поддерживают три уровня безопасности (SL-1, SL-2, SL-3). Карты MIFARE Plus поступают с завода-изготовителя в незащищенном режиме (SL-0) и в таком виде не предназначены для использования. Заказчик должен проинициализировать все карты MIFARE Plus и перевести их на уровень безопасности SL-3 (это касается и рабочих, и служебных карт)

- 2. Генерация уникального ключа объекта и создание комплекта служебных карт Инициализации и Мастеркарты объекта.
- 3. Программирование и перевод используемых считывателей в защищенный режим.
- 4. Эмисссия защищенных рабочих карт объекта (карт пользователей).

В процессе эксплуатации объекта для работы с картами пользователей используется настольный считыватель Gate-USB-MF и Мастер-карта объекта.

Для работы с настольным считывателем Gate-USB-MF используется бесплатная утилита «Gate-USB-MF-Plus Configurator», которая есть на общем CD дистрибутива ПО Gate, а также на сайте <u>http://skd-gate.ru/materiali/tehnicheskaya\_gate/po</u>

## Порядок создания защищенной системы

- 1. Подготовка к работе настольного считывателя Gate-USB-MF:
  - Установите микропереключатели на задней стенке настольного считывателя следующим образом: 5 -ON, 6 - ON, остальные переключатели в нижнем положении (off).
  - 1.2. Скачайте с сайта <u>skd-gate.ru</u> (или с общего CD ПО Gate) и установите драйвер настольного считывателя Gate-USB-MF.
  - 1.3. Подключите считыватель к ПК USB кабелем.

# 2. Настройка работы утилиты «Gate-USB-MF-Plus Configurator»

Скачайте с сайта <u>skd-gate.ru</u> (или с общего CD ПО Gate) и запустите утилиту «Gate-USB-MF-Plus Configurator». Убедитесь, что считыватель найден программой (см. информационное поле в левом нижнем углу интерфейса):

| 🥬 Gate-USB-M                               | F-Plus Configurator                                |  |  |  |
|--------------------------------------------|----------------------------------------------------|--|--|--|
| Инициализа                                 | ция карт [Эмиссия] Настройки   Тест карты   Помощь |  |  |  |
| Создание рабочих карт                      |                                                    |  |  |  |
| Фасилити:                                  | 0 🔮 Инкрементировать                               |  |  |  |
| Код:                                       | 0 👤                                                |  |  |  |
| Маска:                                     | 00.00.00.00.00.00.00                               |  |  |  |
| Создать рабочую карту Счетчик: 🛛 🗲         |                                                    |  |  |  |
| -Проверка р                                | абочих карт                                        |  |  |  |
| Фасилити:                                  | 0 🕒 Прочесть карту 🗋                               |  |  |  |
| Код:                                       |                                                    |  |  |  |
| Маска:                                     | 00.00.00.00.00.00.00 Номер:                        |  |  |  |
| Очистка карт                               |                                                    |  |  |  |
|                                            | Очистить карту                                     |  |  |  |
|                                            |                                                    |  |  |  |
| Загрузить настройки с мастер-карты Объекта |                                                    |  |  |  |
| Х Запретить изменения Х                    |                                                    |  |  |  |
| Reader 5e.8b.00.df at COM4                 |                                                    |  |  |  |

**3.** Инициализация карт (перевод новых карт на уровень безопасности SL-3) Перед началом использования все неинициализированные карты MIFARE Plus (на уровне SL-0) должны быть переведены на уровень SL-3.

| Gate-USB-MF-Plus Configurator                                                                                                    | x |  |  |  |
|----------------------------------------------------------------------------------------------------|---|--|--|--|
| Инициализация карт Эмиссия Настройки Тест карты Помощь                                                                                      |   |  |  |  |
| Перевод карт из транспортной в рабочую конфигурацию                                                                                         |   |  |  |  |
| Перевести карту в рабочую конфигурацию                                                                                                    |   |  |  |  |
| Карты Mifare Plus поставляются в специальной конфигурации                                                                                   | * |  |  |  |
| TX 00:<br>FX 00: 31 33 20 4D 48 7A 20 52 65 61 64 65 72 20 20 20 20 20 00 00 02 1C 03 00 02 1:<br>00 00 08 00 0C 00 DF 00 8B 5E 1F 01 00 38 | 2 |  |  |  |
|                                                                                                    | + |  |  |  |
| Reader 5e.8b.00.df at COM4                                                                                                    |   |  |  |  |

4. Задание необходимых параметров защищенной системы.

| 👂 Gate-USB-MF-Plus Configurator                                                        |  |  |  |  |
|----------------------------------------------------------------------------------------|--|--|--|--|
| Инициализация карт   Эмиссия   Настройки   Тест карты   Помощь                         |  |  |  |  |
| 1<br>Ключ, 55.55.55.55.55.55.55.55.55.55.55.55.55.                                     |  |  |  |  |
| Режим генерации номера карты                                                           |  |  |  |  |
| Формат интерфейса<br>© Стандартные форматы: Wiegand 26                                 |  |  |  |  |
| С Wiegand, длина: 24 🕤 🕅 + Левая четность, 🔲 инверт.<br>У + Правая четность, 🕅 инверт. |  |  |  |  |
| Создать инициализационную карту для Нового считывателя                                 |  |  |  |  |
| Создать инициализационную карту для Рабочего считывателя                               |  |  |  |  |
| Создать Мастер-карту объекта                                                           |  |  |  |  |
|                                                                                        |  |  |  |  |
| Reader 5e.8b.00.df at COM4                                                             |  |  |  |  |

- 4.1. Введите значение крипто ключа (AES), длиной 16 байт. Для непредвиденных случаев утраты Мастеркарты объекта этот ключ надо запомнить и хранить в тайне от посторонних лиц.
- 4.2. Выберите номер блока памяти MIFARE Plus, в котором будет хранится идентификатор, и из которого считыватель Gate-Reader-MF будет его считывать (нумерация блоков памяти Mifare сквозная, начиная от 0).
- 4.3. Выберите режим генерации номера карты «Номер карты только из защищенной памяти»

## 5. Создание комплекта служебных карт объекта.

- 5.1. Создайте Мастер-карту объекта. Для этого поднесите новую карту к настольному считывателю и нажмите кнопку «Создать Мастер-карту объекта». Теперь все настройки вашей системы находятся на этой карте.
- 5.2. Создайте карту Инициализации для Нового считывателя. Для этого поднесите новую карту к считывателю и нажмите «Создать инициализационную карту для Нового считывателя». Эта карта понадобится при программировании Новых считывателей, находящихся в заводской конфигурации.
- 5.3. Создайте карту Инициализации для Рабочего считывателя. Для этого поднесите новую карту к считывателю и нажмите «Создать инициализационную карту для Рабочего считывателя». Эта карта понадобится, когда потребуется сменить Ключ или другие параметры системы в Рабочем считывателе, находящемся в эксплуатации на объекте.

## Примечания:

- при необходимости можно создать несколько комплектов служебных карт объекта;

- сброс Рабочего считывателя в исходную заводскую конфигурацию возможен только в лаборатории производителя (сервисный отдел бренда Gate).

## 6. Программирование считывателей Gate-Reader-MF, предназначенных для установки на объекте:

- включите питание считывателя и в течение следующих 30 секунд поднести к нему **карту Инициали**зации для Нового считывателя. Считыватель перейдет в режим программирования – начнет издавать частые звуковые сигналы.

- поднесите **Мастер-карту объекта**. Считыватель примет настройки из карты, прекратит звуковые сигналы, выйдет из режима программирования и перейдет в категорию Рабочего считывателя данного объекта. - повторите эту операцию со всеми Новыми считывателями, предназначенными для данного объекта.

- повторите эту операцию со всеми Новыми считывателями, предназначенными для данного объект

**Примечание**: В процессе эксплуатации системы может возникнуть необходимость изменения настроек Рабочих считывателей. Перепрограммирование Рабочих считывателей производится аналогичным способом, но при этом используется карта Инициализации для Рабочего считывателя и новая Мастер-карта объекта (с новыми параметрами системы).

## 7. Эмиссия рабочих карт:

7.1. Запустите приложении «Gate-USB-MF-Plus Configurator». Убедитесь, что считыватель найден программой (информационное поле в левом нижнем углу интерфейса). Перейдите на закладку «Эмиссия», поднесите к настольному считывателю Мастер-карту объекта и нажмите кнопку «Загрузить настройки с Мастер-карты»

| 👂 Gate-USB-M                               | MF-Plus Configurator                                 |     |  |  |  |
|--------------------------------------------|------------------------------------------------------|-----|--|--|--|
| Инициализа                                 | ация карт – Эмиссия – Нестройки – Тест карты – Помощ | ь   |  |  |  |
| Создание рабочих карт                      |                                                      |     |  |  |  |
| Фасилити:                                  | Фасилити: 0 🔄 🔽 Инкрементировать                     |     |  |  |  |
| Код:                                       | 0                                                    |     |  |  |  |
| Маска:                                     | 00.00.00.00.00.00.00                                 |     |  |  |  |
| Создать рабочую карту Счетчик: 0 🝨         |                                                      |     |  |  |  |
| Проверка рабочих карт                      |                                                      |     |  |  |  |
| Фасилити:                                  | 0 🖨 Прочесть карту                                   |     |  |  |  |
| Код:                                       |                                                      |     |  |  |  |
| Маска:                                     | 00.00.00.00.00.00.00 Номер:                          |     |  |  |  |
| Очистка карт                               |                                                      |     |  |  |  |
|                                            | Очистить карту                                       |     |  |  |  |
| Загрузить настройки с мастер-карты Объекта |                                                      |     |  |  |  |
|                                            | Х Залретить изменени                                 | ляX |  |  |  |
| Reader 5e.8b.00.df at COM4                 |                                                      |     |  |  |  |

7.2. Задайте значение кода идентификации пользователя (в разделе «Создание рабочих карт»). Для этого можно использовать два способа формирования значения кода идентификации пользователя: автоматический или ручной.

*Автоматический*: установить начальные фасилити и код карты; установить флаг «Инкрементировать», чтобы после каждого нажатия кнопки «Создать рабочую карту» значение поля «Код» увеличивалось на единицу (в противном случае все карты будут выпущены с одним и тем же кодом идентификации пользователя).

*Ручной*: вручную задать требуемый код рабочей карты (это бывает удобно при переходе от старой системы, в которой за пользователем уже был закреплен определенный идентификационный код).

## Примечания:

- поле «Маска» при работе со считывателями с выходом Wiegand-26 рекомендуется оставить нулевым;

- после подготовки настроек Эмиссии можно нажать кнопку «Х Запретить изменения Х», что не позволит оператору, производящему работу по эмиссии карт, посмотреть настройки шифрования или случайными действиями сбить их;

- по окончанию эмиссии карт есть возможность проконтролировать работу оператора по количеству выпущенных карт на основании значения поля Счетчик.

7.3. Поднесите новую карту к настольному считывателю и нажмите кнопку «Создать рабочую карту». **Примечание**: для создания очередной рабочей карты в режиме автоматического формирования кода достаточно поднести очередную новую карту к считывателю и нажать кнопку «Создать рабочую карту». В режиме ручного формирования кода перед нажатием данной кнопки необходимо вручную задать новое значение кода.

## 8. Чтение запрограммированных рабочих карт.

В процессе эксплуатации системы, в частности, в процессе занесения карты в СКУД и выдачи ее пользователю, требуется чтение рабочей карты. Для этого:

- 8.1. Запустите приложение «Gate-USB-MF-Plus Configurator». Убедитесь, что считыватель найден программой (информационное поле в левом нижнем углу интерфейса). Перейдите на закладку «Эмиссия» , поднесите к настольному считывателю Мастер-карту объекта и нажмите кнопку «Загрузить настройки с Мастер-карты»
- 8.2. Поднесите рабочую карту к настольному считывателю и нажмите кнопку «Прочесть карту». В поле «Номер» отобразится полный номер карты в формате, требуемом для программы Gate-Terminal. Его можно скопировать и использовать в учетной карточке пользователя в ПО СКУД.

## Методика поэтапного перевода СКУД с незащищенных карт формата Em-Marine на защищенный режим с картами MIFARE Plus.

1. Приобрести необходимое для замены количество считывателей Gate-Reader-MF, настольных считывателей Gate-USB-MF и карт MIFARE Plus.

2. Выполнить инициализацию карта в соответствии с п.3 данной инструкции.

3. Изготовить комплект служебных карт защищенной системы данного объекта в соответствии с п.5 данной инструкции.

4. Произвести программирование комплекта считывателей Gate-Reader-MF, предназначенных для установки на объекте в соответствии с п.6 данной инструкции.

5. Произвести полную единовременную или постепенную эмиссию защищенных рабочих карт Mifare для каждого пользователя системы в соответствии с п.7 данной инструкции. При этом использовать режим ручного ввода кода карты, в качестве которого указывать wiegand код действующей в СКУД карты Em-Marine данного пользователя. Код действующей карты Em-Marine каждого пользователя можно скопировать из БД СКУД или считать с помощью настольного считывателя Z2-USB.

6. Произвести полную единовременную или постепенную выдачу новых рабочих карт пользователям системы, с рекомендацией хранить и использовать обе карты вместе. После полного завершения процесса выдачи новых карт всем пользователям можно перейти к следующему этапу.

7. Произвести полную единовременную или постепенную замену старых считывателей на новые рабочие считыватели Gate-Reader-MF. В случае постепенной замены считывателей доступ пользователей во всех точках прохода обеспечивается наличием у них двух карт разного стандарта (старых Em-Marine и новых защищенных MIFARE Plus).

8. По окончанию процесса замены считывателей можно организовать сбор старых карт или оповестить пользователей об окончании их функционирования.

Важными удобствами данной методики перехода на защищенные идентификаторы с наследованием кодов старых карт являются отсутствие необходимости каких либо изменений в БД СКУД и возможность постепенного выполнения основных этапов.

## Приложение 2.

## Последствия утраты или компрометации ключа защиты системы.

1. Физическая утрата служебных карт при отсутствии знания фактического кода защиты автоматически приводит к невозможности наращивания системы (добавления точек доступа), изменения настроек системы, эмиссии карт и чтения карт настольным считывателем. В этом случае неизбежно встает вопрос о необходимости создания новой системы. С использованием настольного считывателя Gate-USB-MF и чистых новых карт MIFARE Plus можно создать новый комплект служебных карт для новой системы. Рабочие считыватели Gate-Reader-MF невозможно перепрограммировать на месте и их придется снимать и отсылать производителю для сброса к заводским установкам.

2. Компрометация ключа защиты или Мастер-карты объекта не блокирует возможность работы системы или ее наращивания, но обеспечивает возможность и вызывает реальную угрозу создания действующих дубликатов карт или реализации диверсионного перепрограммирования рабочих считывателей объекта. Поэтому в подобной ситуации требуется обновление системы:

- создать новый комплект служебных карт с новым ключом защиты в соответствии с п.4 данной инструкции;

- перепрограммировать Рабочие считыватели в соответствии с п.5 данной инструкции, но с использованием старой карты Инициализации для Рабочего считывателя и новой Мастер-карты объекта (с новыми параметрами системы);

- произвести эмиссию и выдачу новых карт в соответствии с п. 6 данной инструкции, или перевыпустить старые рабочие карты. При этом каждую карту предварительно нужно очистить (очистить рабочую карту) и создать заново с новыми параметрами.

В период проведения данных работ СКУД находится в нерабочем состоянии и это надо учитывать при планировании и организации работ по обновлению системы.